#### GUIDE UTILISATION ESPACE FAMILLE LA TOUR D'AUVERGNE

#### Première connexion

#### 1- Ouvrir le courriel qui vous sera transmis par la TA

Vous ne l'avez pas reçu: vérifier vos courriers indésirables ou contactez-nous: <u>contact@tourdauvergneasso.com-</u> 02.99.30.10.89

2- Cliquez sur le lien d'activation

## Sur l'espace famille

#### • Créer votre mot de passe

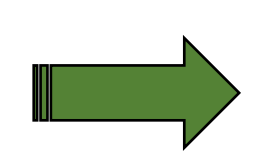

Votre mot de passe doit contenir au moins

8 caractères

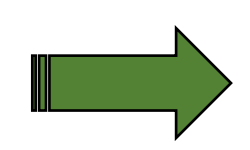

| 1 minuscule                                                          |                                    |
|----------------------------------------------------------------------|------------------------------------|
| 1 majuscule                                                          |                                    |
| 1 chittre<br>Na dait aas âtra arasha da l'amail au du aam da familia |                                    |
| ne doit pas eve proche de remainda du nom de lamine                  |                                    |
|                                                                      |                                    |
| ot de passe                                                          |                                    |
|                                                                      |                                    |
|                                                                      |                                    |
|                                                                      |                                    |
|                                                                      |                                    |
| ANNULER                                                              | L'OPÉRATION CRÉER LE MOT DE PASSE  |
|                                                                      |                                    |
|                                                                      |                                    |
|                                                                      |                                    |
|                                                                      |                                    |
|                                                                      |                                    |
|                                                                      |                                    |
|                                                                      |                                    |
|                                                                      |                                    |
| La TOUR D'AUVERGNE                                                   |                                    |
| Bienvenue dans votre Espace Famille                                  |                                    |
|                                                                      |                                    |
|                                                                      |                                    |
|                                                                      |                                    |
|                                                                      |                                    |
| Accéder à mon espace                                                 |                                    |
|                                                                      |                                    |
| Votre email                                                          | 29/04/2022 titre                   |
|                                                                      | Bienvenue sur votre Espace Famille |
|                                                                      |                                    |
| Rester connecté                                                      |                                    |
|                                                                      |                                    |
| Je ne suis pas un robot                                              |                                    |
| Confidentialité - Conditions                                         |                                    |
| Mot de passe oublié ?                                                |                                    |
|                                                                      |                                    |
| SE CONNECTER                                                         |                                    |
|                                                                      |                                    |

• Lire et accepter la loi RGPD

(règlement général sur la protection des données)

puis enregistrer

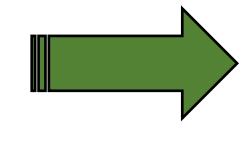

| Notes and the second second second second second second second second second second second second second second                                                                                                    |   |
|----------------------------------------------------------------------------------------------------|---|
|                                                                                                    |   |
| En soumettant ce formulaire, j'accepte que mes données personnelles saisies soient utilisées dans le cadre d'une exploitation<br>interne                                                                                                    |   |
| Oui Non                                                                                                    |   |
| En soumettant ce formulaire, j'accepte que mes données sanitaires saisies soient utilisées dans le cadre d'une exploitation<br>interne                                                                                                    | _ |
| Out Non                                                                                                    |   |
| Contendence ta vigianes ROPD (01) 201075 00, hyvenese thruppise et al. Croade relatif à la presenta concerdes parsonales.<br>Las informations sont recedes par LA TOUIT DAVIDIDE paragraphy et vie includes et al. TOUIT DAVIDE paragraphy et al. Las et al. Las asse again du tatement es a viere consentenest. Las davidas acomentes es et al. TOUIT DAVIDIDE paragraphy et al. Las et al. Las et |   |
|                                                                                                    |   |

Pensez à

enregistrer

# Mon tableau de bord

Cliquez sur la vignette « Ma famille »

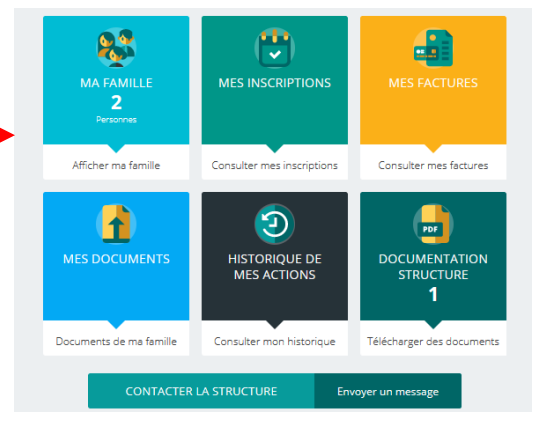

- Cliquez sur « Famille .....
- Modifiez les informations,
- si necéssaire

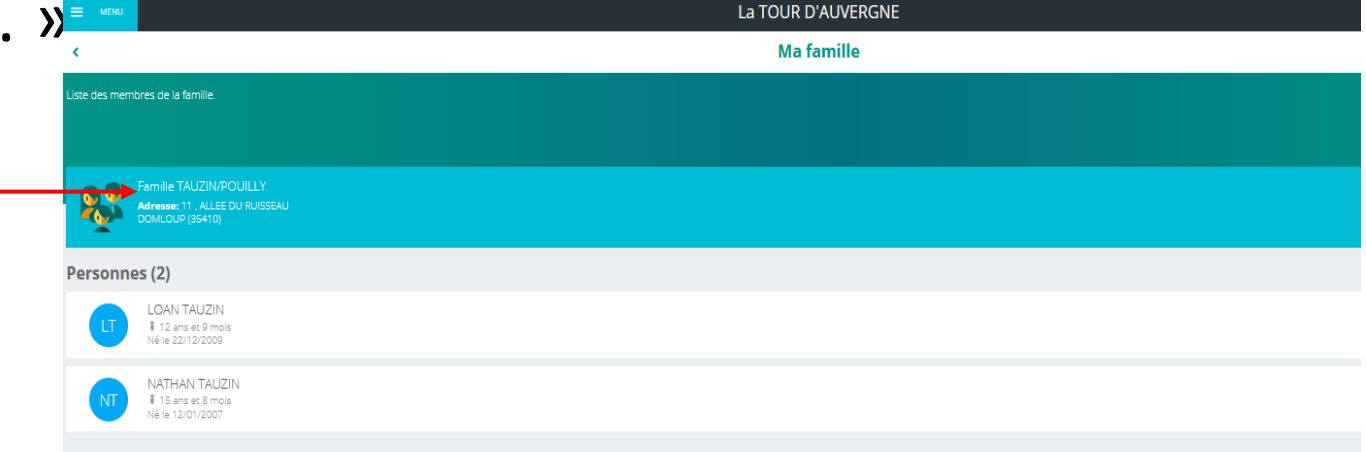

## Inscription

• Cliquez sur la vignette « Mes inscriptions »

• Choisissez l'individu à inscrire -

|              |                                                                                                    | MES DOCUMENTS | HISTORIQUE DE<br>MES ACTIONS | DOCUMENTATION<br>STRUCTURE<br>1<br>Télécharger des documents |              |    |
|--------------|----------------------------------------------------------------------------------------------------|---------------|------------------------------|--------------------------------------------------------------|--------------|----|
| ¢            |                                                                                                    | CONTACT       | ER LA STRUCTURE En           | voyer un message                                             | s inscriptio | ns |
|              |                                                                                                    |               |                              |                                                              |              |    |
| iquez sur l' | enfant pour voir ses inso                                                                             | riptions      |                              |                                                              |              |    |
| iquez sur l' | enfant pour voir ses inso<br>LOAN TAUZIN<br>Aucune inscription                                        | riptions      |                              |                                                              |              |    |
| iquez sur l' | Enfant pour voir ses inso<br>LOAN TAUZIN<br>Aucune inscription<br>NATHAN TAUZIN<br>Aucune inscription | riptions      |                              |                                                              |              |    |

MA FAMILLE

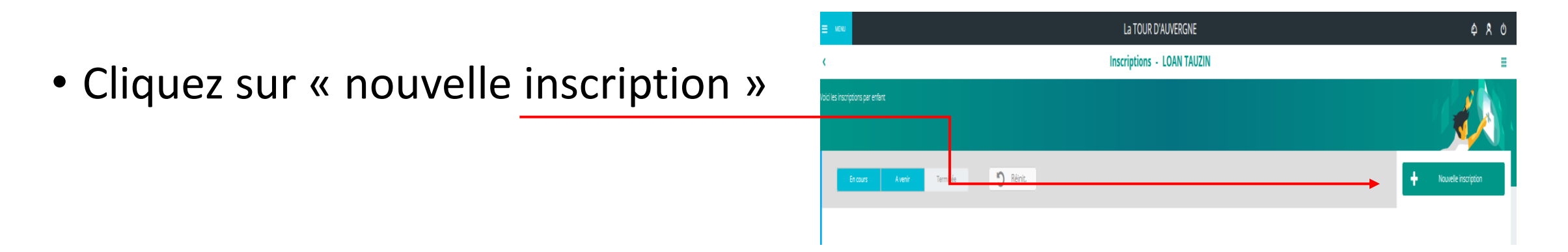

.

• Cliquez sur « Accueil de loisirs »

|       | La TOUR D'AUVERGNE                                    |
|-------|-------------------------------------------------------|
| Inscr | iption - Loan VACANSPORT                              |
|       |                                                       |
|       |                                                       |
|       |                                                       |
|       |                                                       |
|       |                                                       |
|       | Nouvelle inscription                                  |
|       | Nouvelle inscription                                  |
|       | Nouvelle inscription     Accueil de loisirs   Atelier |

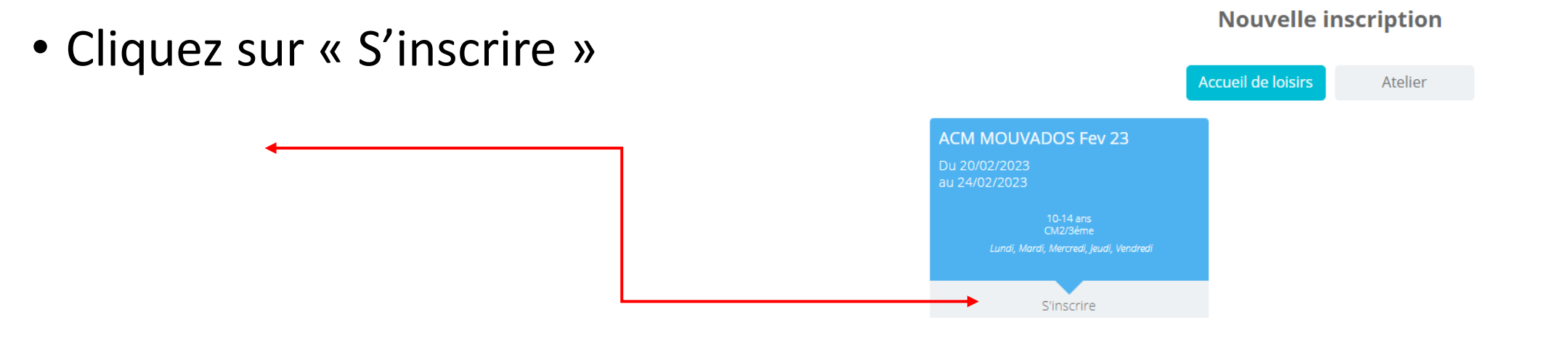

- Vérifiez bien les informations!
- (date, âge, infos...)
- Puis « Enregistrer »

|                                                 | La TOUR D'AUVERGNE                                                   |  | ¢    | ጾ     | ወ |
|-------------------------------------------------|----------------------------------------------------------------------|--|------|-------|---|
| Ir                                              | Inscription - Loan VACANSPORT                                        |  |      |       |   |
|                                                 |                                                                      |  |      |       | Â |
|                                                 | Nouvelle inscription                                                 |  |      |       |   |
|                                                 | ACM MOUVADOS Fev 23                                                  |  |      |       |   |
|                                                 | Du 20/02/2023<br>au 24/02/2023                                       |  |      |       |   |
|                                                 | 10-14 ans<br>CM2/36me<br>Lundi, Mardi, Merchel, Jeudi, Vendredi      |  |      |       |   |
| Informations conce                              | Inscription                                                          |  |      |       |   |
| Inscription à la semai                          | ne obligatoire                                                       |  |      |       |   |
| Prévoir un pique niqu<br>(possibilité de réchau | ie pour tous les repas<br>ffer, sauf les jours de sortie)            |  |      |       |   |
| Pour toute annulation                           | n après le 8 février, 50% du règlement reste acquis à l'association. |  |      |       |   |
|                                                 |                                                                      |  |      |       |   |
|                                                 |                                                                      |  | ENID | СІСТО |   |

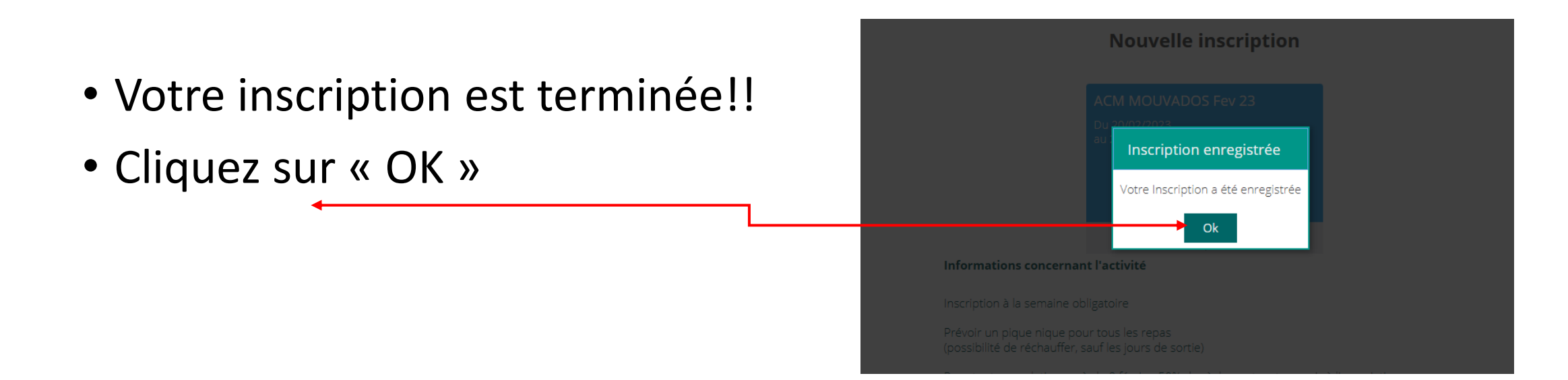

• Votre inscription est maintenant en attente de validation

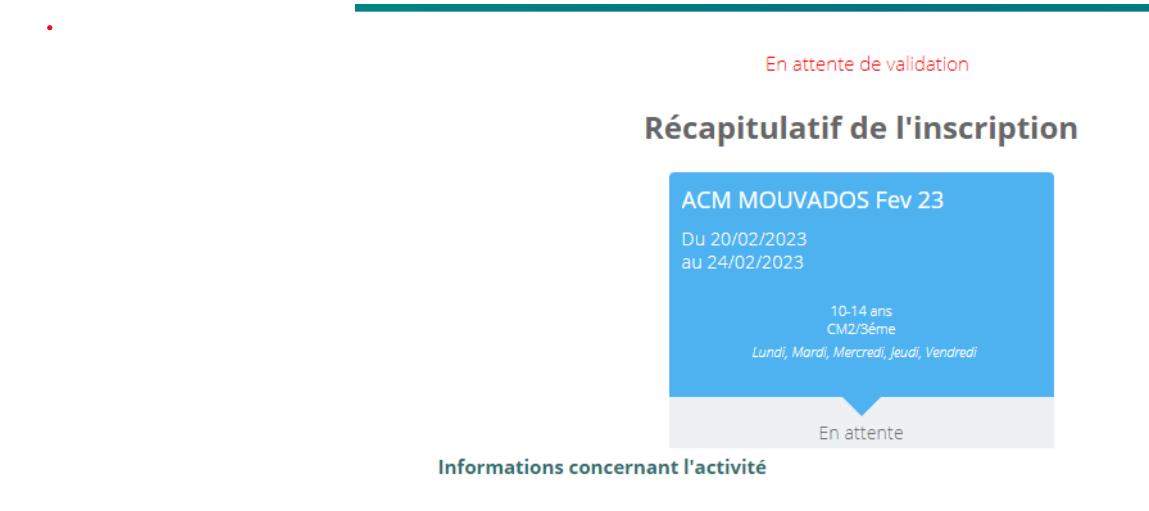

• Vous allez recevoir (dans les 48 heures) un mail d'acceptation de votre inscription.

<

Pensez à regarder vos spam!!

```
□ -
    С
        :
                                                                                                                                                      1–2 sur 2
                                     Promotions 3 nouveaux
                                0
Principale
                                                                    ല്
                                                                         Réseaux sociaux
                                     La Fabrik'a, Guillaume de Dodo...
                                     Espace Famille : demande d'inscription acceptée - Demande d'inscription acceptée Bonjour M. VACANSPORT Matt, Votre de...
        La TOUR D'AUVERGNE
     э.
```